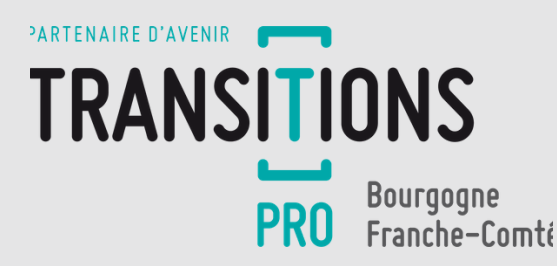

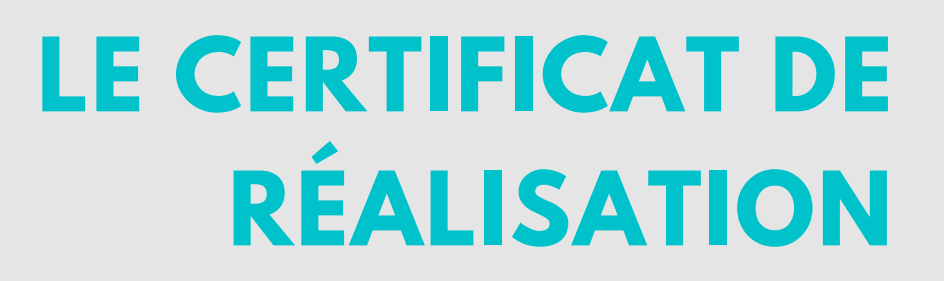

# Comprendre son parcours !

Connectez-vous à votre espace personnel sur notre site internet et compléter le certificat de réalisation.

MON ESPACE

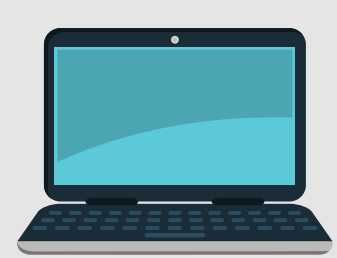

## COMPLÉTUDE DE VOTRE IDENTITÉ

Vous personnalisez les champs obligatoires dans le menu « votre identité ».

Si vous demandez la certification dématérialisée, vous devez fournir votre KBIS et la lettre de consentement.

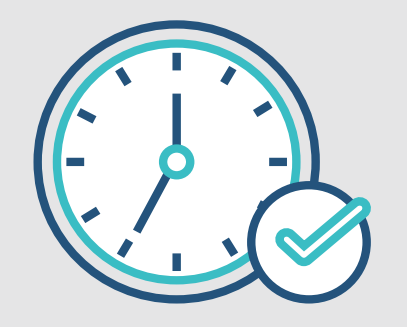

# **SAISIE DES HEURES**

Dans l'onglet « certificat de réalisation » du dossier, vous saisissez les heures réalisées du mois (heures par jour ou par demi-journée).

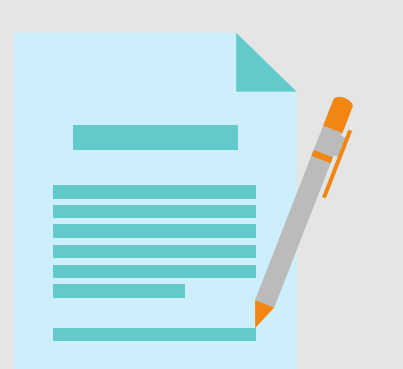

### **CERTIFICATION DES** HEURES

Vous certifiez le nombre d'heures saisies :

- par impression, signature et ajout en pdf du certificat
- par validation à 4 chiffres (si version dématérialisée choisie)

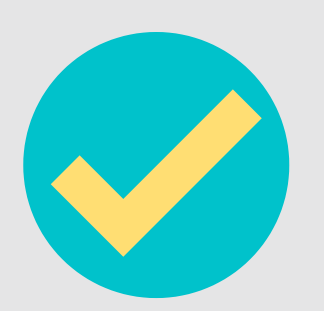

#### VALIDATION PAR LE BÉNÉFICIAIRE

Le bénéficiaire contrôle et certifie ses heures en formation.

- Si validation par le bénéficiaire = étape 5.
- Si contestation, l'organisme de formation est alerté et invité à corriger sa saisie (étape 3)

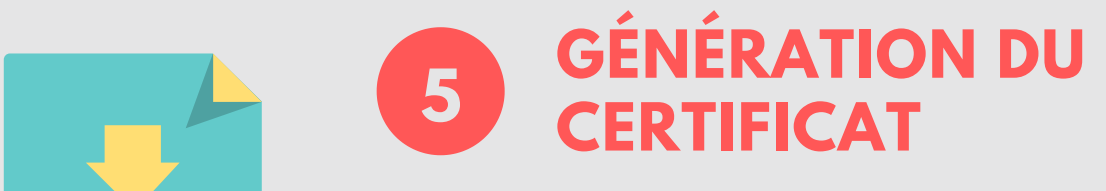

Génération du Certificat de réalisation PDF téléchargeable dans tous les espaces

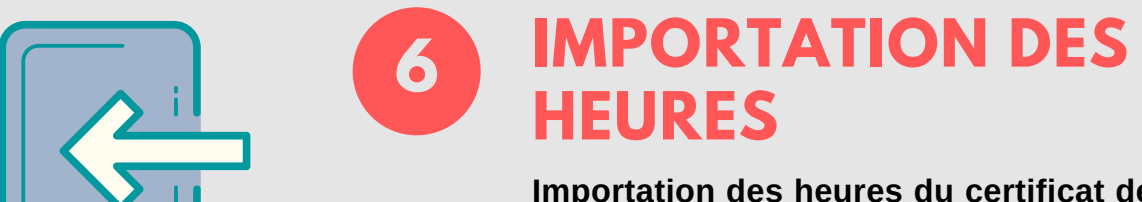

Importation des heures du certificat de réalisation dans le système d'information de Transitions Pro

#### WWW.TRANSITIONSPRO-BFC.FR